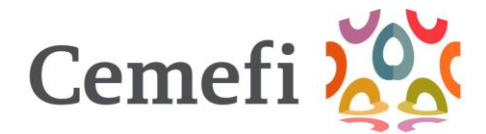

## Guía Facturación a terceros

Una vez que cuentes con el acceso en el apartado de pagos dentro de la plataforma, puedes solicitar la factura anticipada, recuerda que esta sale con los datos fiscales de la empresa postulada:

| 向 Inicio         | 🖹 Convocatoria 🖷 Mis Entidades 🗸                     | 岛 Usuarios         | ⑦ Ayuda∨           |                     |                        |                         | RESPON      | ISABILIDAI   |
|------------------|------------------------------------------------------|--------------------|--------------------|---------------------|------------------------|-------------------------|-------------|--------------|
| Pagos            |                                                      |                    |                    |                     |                        |                         |             |              |
| Pagos            | Facturas Datos fiscales de terceros                  |                    |                    |                     |                        | Descargar orden de pago | Recuperar I | PDF (Factura |
| Historial de     | Pagos                                                |                    |                    |                     |                        |                         |             |              |
| Para efect       | to de realizar tu transferencia, deberás indic       | ar la referencia y | / pagar el importe | e exacto que señala | a la Orden de Page     | ο.                      |             |              |
| Estatus          | Descripción                                          | Cantidad           | Fecha              | Monto<br>Unitario   | Referencia<br>Pasarela | Observaciones           | Monto       |              |
| PENDIENTE        | MEMBRESIA Sin membresía EMPRESA<br>GRANDE INDIVIDUAL | 1                  | 2025-01-21         | \$81,000.00         |                        |                         | \$81,000.00 |              |
| Monto Total      |                                                      |                    |                    |                     |                        | \$81,000.00             |             |              |
|                  |                                                      |                    |                    |                     |                        |                         |             |              |
| Factura anticipa | da                                                   |                    |                    | * Metodo de pago    |                        |                         |             |              |
| Factura anticipa | da                                                   |                    | ~                  | * Metodo de pago    |                        |                         |             | ~            |
| Factura anticipa | da                                                   |                    | ~                  | * Metodo de pago    |                        |                         |             | ~            |

En caso de requerir la factura con los datos fiscales de una razón social distinta de la Entidad Registrada, selecciona la opción "**Datos fiscales de terceros**":

| Empresa<br>Socialmente<br>Responsable | \Lambda Inicio | 🖹 Convocatoria | 🛱 Mis Entidades 🗸       | 路 Usuarios | ⑦ Ayuda · | ~ |  |  | RESPONSABILIDAD         | SOCIAL |
|---------------------------------------|----------------|----------------|-------------------------|------------|-----------|---|--|--|-------------------------|--------|
| ÷                                     | Pagos          |                | $\frown$                |            |           |   |  |  |                         |        |
|                                       | Pagos          | Facturas Date  | os fiscales de terceros |            |           |   |  |  | Descargar orden de pago |        |
|                                       | Agregar dato   | is fiscales    |                         |            |           |   |  |  |                         |        |
|                                       |                |                |                         |            |           |   |  |  |                         |        |
|                                       |                |                |                         |            |           |   |  |  |                         |        |

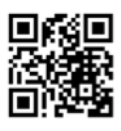

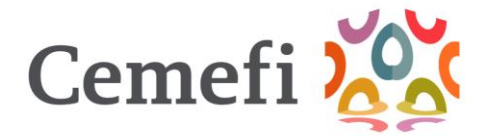

Ingresa los datos fiscales de la razón social a la que se emitirá la factura. Una vez ingresados los datos selecciona la opción guardar.

| * Uso CFDI         | * Regimen fiscal (?) |
|--------------------|----------------------|
| Contacto Principal |                      |
| * Nombre           | * Apellido paterno   |
| * Apellido materno | * Teléfono           |
| * Teléfono celular | * Correo electrónico |
|                    | Carrie Guarder       |

En la sección documentos requeridos descarga la solicitud de facturación a terceros, que es el documento en el que expondrás los motivos por los que solicitas el cambio de datos fiscales de la entidad registrada. Una vez descargado y llenado el documento deberás imprimirlo en hoja membretada e ir firmarlo por el representante legal.

| ia 🏨 Mis Entidades ~ 🐣 Usuarios<br>SANCHEZ | ⑦ Ayuda   | 5555555555      |                       | 0                     | ^ |
|--------------------------------------------|-----------|-----------------|-----------------------|-----------------------|---|
| * Teléfono celular                         | 0         | * Correo electr | ónico<br>Hi.ora       |                       |   |
| Dat                                        |           |                 |                       |                       | j |
| Documentos requeridos                      |           |                 |                       |                       |   |
| Descargar Solicitud                        | SOLICITUD | FIRMADA         | CONSTANC<br>SITUACIÓN | IA<br>FISCAL          |   |
|                                            | Ŀ         |                 | cli                   |                       |   |
|                                            | Guía de   | pago.pdf        | dientes.pdf           |                       |   |
| Descargar                                  | Eliminar  | Descargar       | Eliminar              | Descargar             |   |
|                                            |           | Cerre           | ar Guar               | 'dar/Enviar a validar | Ţ |

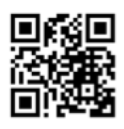

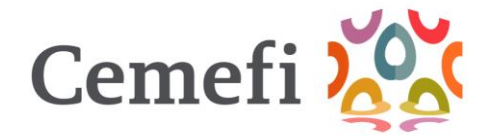

Cuando cuentes con la solicitud ante mencionada, es necesario que sea cargada a la plataforma acompañada de la Constancia de Situación Fiscal vigente (antigüedad máxima de 3 meses) y selecciones enviar a validar.

| His Entidades ~ A Usuario | os ⑦ Ayuda ~ 55555555555555555555555555555555555 |                                | 0            |
|---------------------------|--------------------------------------------------|--------------------------------|--------------|
| * Teléfono celular        | * Correo electro                                 | ónico                          |              |
| 555555555                 | Cobros@ceme                                      | fi.org                         |              |
| Documentos requeridos     |                                                  |                                |              |
| Descargar Solicitud       | SOLICITUD FIRMADA                                | CONSTANCIA<br>SITUACIÓN FISCAL |              |
|                           |                                                  | clientes.pdf                   | )            |
|                           | Guía de pago.pdf                                 | clientes.pdf                   |              |
| Descargar                 | Eliminar Descargar                               | Eliminar Desc                  | argar        |
|                           | Cerra                                            | r Guardar/Envi                 | ar a validar |

Podrás verificar el estatus de la solicitud, que puede ser cualquiera de las siguientes 3 opciones:

- En Revisión: Cemefi no ha valido la información
- Rechazado: Existen inconsistencias en la solicitud
- Aprobado: Puedes continuar con el proceso

| a<br>iente<br>sable | \Lambda Inicio | Convocat       | oria 📕 Mis Entidades 🗸 🔗 Usuario: | s 🕐 Ayuda 🗸 |             |               | RESPONSABILIDAD S       |
|---------------------|----------------|----------------|-----------------------------------|-------------|-------------|---------------|-------------------------|
| ÷                   | Pagos          |                |                                   |             |             |               |                         |
| Г                   | Pagos          | Facturas       | Datos fiscales de terceros        |             |             |               | Descargar orden de pago |
|                     |                |                |                                   |             |             |               |                         |
|                     | Agregar o      | datos fiscales |                                   |             |             |               |                         |
|                     |                | RFC            | Razon Social                      |             | Estatus     | Observaciones | Acciones                |
|                     | CMF8           | 881208TV6      | CENTRO MEXICANO PARA LA FILANTRO  | PIA         | EN REVISIÓN |               | ۲                       |
| I                   |                |                |                                   |             | 1           |               |                         |

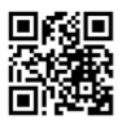

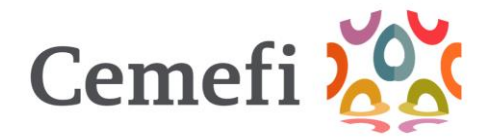

## Para continuar con el proceso selecciona si requieres factura anticipada

| Pagos<br>Pagos Factura<br>-listorial de Pagos | s Datos fiscales de terceros                  |                    |                  |                     | (                      | Descargar orden de pago | Recuperar P | DF (Fact |
|-----------------------------------------------|-----------------------------------------------|--------------------|------------------|---------------------|------------------------|-------------------------|-------------|----------|
| Pagos Factura<br>Historial de Pagos           | s Datos fiscales de terceros                  |                    |                  |                     |                        | Descargar orden de pago | Recuperar P | DF (Fact |
| listorial de Pagos                            |                                               |                    |                  |                     |                        |                         |             |          |
|                                               |                                               |                    |                  |                     |                        |                         |             |          |
| U Para efecto de rea                          | lizar tu transferencia, deberás indica        | ar la referencia y | pagar el importe | e exacto que señala | a la Orden de Pago.    |                         |             |          |
| Estatus Descr                                 | ipción                                        | Cantidad           | Fecha            | Monto<br>Unitario   | Referencia<br>Pasarela | Observaciones           | Monto       |          |
| PENDIENTE MEM                                 | BRESIA Sin membresía EMPRESA<br>DE INDIVIDUAL | 1                  | 2025-01-21       | \$81,000.00         |                        |                         | \$81,000.00 |          |
| Monto Total                                   |                                               |                    |                  |                     |                        | \$81,000.00             |             |          |

Realizada la selección de factura anticipada, se deberá confirmar la solicitud de factura a nombre de un tercero. Contarás con las opciones:

- NO: Para facturar a nombre de la entidad Registrada,
- SI: Para facturar con los datos del tercero autorizado.

| Convocatoria                   | 🛱 Mis Entidades 🗸 斗 Usuarios 🕜                                    | Ayuda 🗸  |          |           |               |
|--------------------------------|-------------------------------------------------------------------|----------|----------|-----------|---------------|
|                                |                                                                   |          |          |           |               |
| cturas Dato                    | s fiscales de terceros                                            |          |          | Descargar | orden de pago |
| os                             | Datos de facturación                                              |          |          |           |               |
| e realizar tu tran             | s<br>¿Desea solicitar factura a nombre de un t                    | tercero? |          |           |               |
| escripción                     | No Si                                                             |          |          |           | rvaciones     |
| 1EMBRESIA Sin<br>RANDE INDIVIE | * Seleccionar tenero<br>DU/<br>CENTRO MEXICANO PARA LA FILANTROPI | IA       |          | ~         |               |
|                                |                                                                   | _        |          |           | 00.00         |
|                                |                                                                   |          | Cerrar   | Continuar |               |
|                                |                                                                   |          |          | Contine   |               |
|                                |                                                                   |          | Regresar | Continuar | Solicitar S   |

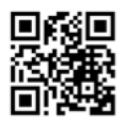

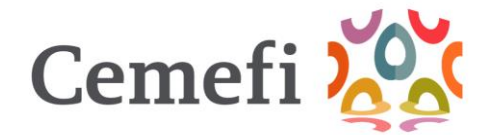

Seleccionada la opción, se visualizarán los datos fiscales a los que se emitirá la factura.

| MEMBRESIA Sin membresia EMPRESA GRANDE INDIVIDUAL PPD<br>Dirección Fiscal<br>* País * Código Postal ()<br>MEXICO 11800<br>Ciudad Estado<br>CIUDAD DE MÉXICO CIUDAD DE MÉXICO | escripción                           |                                      | Metodo de pago  |                       |
|----------------------------------------------------------------------------------------------------|--------------------------------------|--------------------------------------|-----------------|-----------------------|
| Dirección Fiscal      País     Código Postal     Ciudad     Estado     Ciudad De MÉXICO     CIUDAD DE MÉXICO                                                                 | EMBRESIA Sin membresía EMPRESA GRANE | E INDIVIDUAL                         | PPD             |                       |
| País     Código Postal      Cíudad     Estado     CIUDAD DE MÉXICO     CIUDAD DE MÉXICO                                                                                      | Dirección Fiscal                     |                                      |                 |                       |
| MEXICO     11800       Ciudad     Estado       Ciudad De México     Ciudad De México                                                                                         | País                                 | * Código Postal ?                    |                 | io                    |
| Ciudad Estado Ciudad DE MÉXICO CIUDAD DE MÉXICO C                                                                                                    | MÉXICO                               | ~ 11800                              |                 |                       |
| CIUDAD DE MÉXICO                                                                                                    | udad                                 | Estado                               |                 |                       |
|                                                                                                    | CIUDAD DE MÉXICO                     | <ul> <li>CIUDAD DE MÉXICO</li> </ul> | ~               |                       |
| Municipio Colonia                                                                                                    | unicipio                             | Colonia                              |                 |                       |
| MIGUEL HIDALGO                                                                                                    | MIGUEL HIDALGO                       | - ESCANDÓN I SECCIÓN                 | ~               |                       |
| Municipio / Alcaldia * Número Exterior Número Interior                                                                                                    | unicipio / Alcaldia                  | * Número Exterior                    | Número Interior | 2                     |
| MIGUEL HIDALGO 7                                                                                                    | MIGUEL HIDALGO                       | 7                                    |                 | ~                     |
| CAS CARTOR EN CENERAL LI LASU DE CUILLA UTA UTA UTA UTA CUITA                                                                                                    | egimen fiscal                        | ~                                    | emitida po      | r su empresa favor de |
| emitida por su empresa favor de anota                                                                                                    |                                      | INES NO LUCRATI -                    |                 |                       |
| Regimen fiscal ?     Agrega tu orden de compra interna ?                                                                                                    | 05 FERSONAS MORALES CON F            | INES NO LOCKATI *                    |                 |                       |

Una vez validados los datos fiscales, selecciona continuar. En este momento se generará el CFDI, te agradecemos tener paciencia, el proceso puede demorar hasta 3 minutos, te sugerimos no actualizar la pantalla. Ahora si ya puedes entrar en la pestaña de facturas y podrás descargar los documentos en PDF y XML.

| Pagos     | Facturas              | Datos fiscales de terceros           |          |            |             |                                 |          |
|-----------|-----------------------|--------------------------------------|----------|------------|-------------|---------------------------------|----------|
| Facturas  |                       |                                      |          |            |             |                                 |          |
| Estatus   | Descripció            | 'n                                   | Cantidad | Fecha      | FACTURA     | KML_F02222.pdf<br>KML_F02222.xm | Facturas |
| PENDIENTE | MEMBRESI<br>EMPRESA ( | A Sin membresía<br>GRANDE INDIVIDUAL | 1        | 2025-01-21 | \$81,000.00 | \$81,000.00                     |          |
|           |                       |                                      |          |            |             |                                 | $\smile$ |

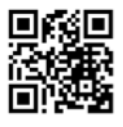

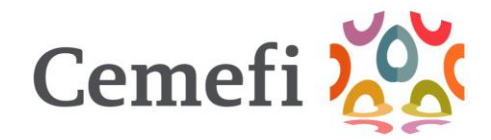

En caso de no obtener el archivo PDF, lo puedes recuperar en "Recuperar PDF"

|                                                       | 🗉 Convocatoria 🗰 Mis Entidades 🗸                                    | 路 Usuarios           | s ⑦ Ayuda∨          |                                                      |                        |                         | RESPO                       | NSABILIDAD S  |
|-------------------------------------------------------|---------------------------------------------------------------------|----------------------|---------------------|------------------------------------------------------|------------------------|-------------------------|-----------------------------|---------------|
| agos                                                  |                                                                     |                      |                     |                                                      |                        |                         |                             |               |
| agos                                                  | Facturas Datos fiscales de terceros                                 |                      |                     |                                                      |                        | Descargar orden de pago | Recuperar                   | PDF (Factura) |
| storial de f                                          | Pagos                                                               |                      |                     |                                                      |                        |                         |                             |               |
| Para efect                                            | o de realizar tu transferencia, deberás indica                      | r la referencia      | y pagar el import   | e exacto que señala                                  | a la Orden de Pago.    |                         |                             |               |
|                                                       |                                                                     |                      |                     |                                                      |                        |                         |                             |               |
| Estatus                                               | Descripción                                                         | Cantidad             | Fecha               | Monto<br>Unitario                                    | Referencia<br>Pasarela | Observaciones           | Monto                       |               |
| Estatus<br>PENDIENTE                                  | Descripción<br>MEMBRESIA Sin membresía EMPRESA<br>GRANDE INDIVIDUAL | <b>Cantidad</b><br>1 | Fecha<br>2025-01-21 | Monto<br>Unitario<br>\$81,000.00                     | Referencia<br>Pasarela | Observaciones           | <b>Monto</b><br>\$81,000.00 |               |
| Estatus<br>PENDIENTE<br>Monto Total                   | Descripción<br>MEMBRESIA Sin membresía EMPRESA<br>GRANDE INDIVIDUAL | Cantidad             | Fecha<br>2025-01-21 | Monto<br>Unitario<br>\$81,000.00                     | Referencia<br>Pasarela | Observaciones           | <b>Monto</b><br>\$81,000.00 |               |
| Estatus<br>PENDIENTE<br>Monto Total<br>tura anticipad | Descripción<br>MEMBRESIA Sin membresía EMPRESA<br>GRANDE INDIVIDUAL | Cantidad             | Fecha<br>2025-01-21 | Monto<br>Unitario<br>\$81,000.00<br>* Metodo de pago | Referencia<br>Pasarela | Observaciones           | <b>Monto</b><br>\$81,000.00 |               |

Si tu pago es en línea solo selecciona no y el método de pago en línea. Realizaras el mismo proceso antes mencionado si la factura la requieres con datos distintos a la empresa postulada

| resa<br>simente | \Lambda Inicio  | Convocatoria 🏾 🛱 Mis Entidades 🗸                     | ·   ▲ Usuarios        | ⑦ Ayuda ∨          |                     |                        |                         | RESPON      | NSABILIDAD S  |
|-----------------|-----------------|------------------------------------------------------|-----------------------|--------------------|---------------------|------------------------|-------------------------|-------------|---------------|
| ÷               | Pagos           |                                                      |                       |                    |                     |                        |                         |             |               |
|                 | Pagos           | Facturas Datos fiscales de terceros                  | )                     |                    |                     |                        | Descargar orden de pago | Recuperar I | PDF (Factura) |
|                 | Historial de    | Pagos                                                |                       |                    |                     |                        |                         |             |               |
|                 | 🕕 Para efec     | to de realizar tu transferencia, deberás inc         | dicar la referencia y | / pagar el importe | e exacto que señala | la Orden de Pago       | l.                      |             |               |
|                 | Estatus         | Descripción                                          | Cantidad              | Fecha              | Monto<br>Unitario   | Referencia<br>Pasarela | Observaciones           | Monto       |               |
|                 | PENDIENTE       | MEMBRESIA Sin membresía EMPRESA<br>GRANDE INDIVIDUAL | 1                     | 2025-01-21         | \$81,000.00         |                        |                         | \$81,000.00 |               |
|                 | Monto Tota      |                                                      |                       |                    |                     |                        | \$81,000.00             |             |               |
|                 | actura anticipa | da                                                   |                       |                    | * Metodo de pago    |                        |                         |             |               |
|                 | No              |                                                      |                       |                    | Pago en línea / Pag | go con Tarjeta         |                         |             | ~             |
|                 |                 |                                                      |                       |                    |                     | Pegresar               | Continuar Solicitar S   | Adicional   | loc           |
|                 |                 |                                                      |                       |                    |                     | Regresar               | Concentration           |             |               |
|                 |                 |                                                      |                       |                    |                     |                        |                         |             |               |

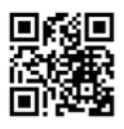